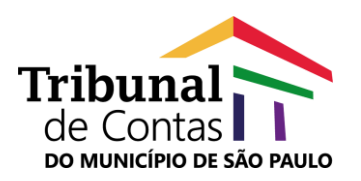

## ASSINANDO DOCUMENTOS DE FORMA DIGITAL (CERTIFICADO) UTILIZANDO A VPN

Siga o passo a passo para configurar o seu equipamento para assinar documentos, do E-tcm, via **VPN** 

 No computador onde você está presencialmente, Insira seu certificado digital, abra a janela de conexão de área de trabalho remota (RDP) e clique em Mostrar Opções.

| ( | 🌄 Conexão de Área de Trabalho Remota                                                                            |  |  |  |
|---|----------------------------------------------------------------------------------------------------|--|--|--|
|   | Conexão de<br>Área de Trabalho Remota                                                                           |  |  |  |
| 8 | Computador: 10.0.1.97<br>Nome de usuário: TCM\30385<br>Suas credenciais serão exigidas guando você se conectar. |  |  |  |
|   | Mostrar Opções                                                                                                  |  |  |  |

 Clique na aba Recursos Locais e no botão Mais.. em Dispositivos e recursos locais

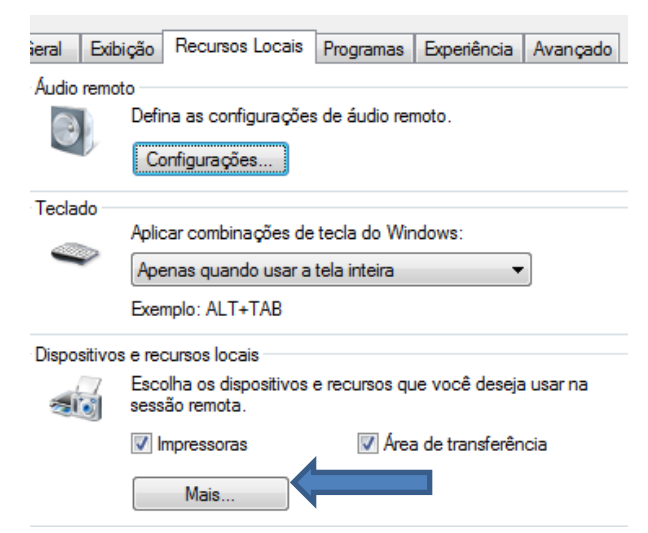

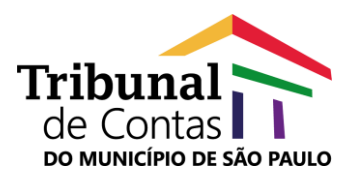

 Marque as opções Cartões inteligentes, Portas e Outros dispositivos Plug and Play (PNP) com suporte e clique no botão OK

| Dispositivos e recursos locais                                                           |  |  |  |  |
|------------------------------------------------------------------------------------------|--|--|--|--|
| Escolha os dispositivos e recursos deste computador que deseja usar<br>na sessão remota. |  |  |  |  |
| Cartões inteligentes                                                                     |  |  |  |  |
| V Portas                                                                                 |  |  |  |  |
| <ul> <li>Outros dispositivos Plug and Play (PnP) com suporte</li> </ul>                  |  |  |  |  |
|                                                                                          |  |  |  |  |
|                                                                                          |  |  |  |  |
|                                                                                          |  |  |  |  |
|                                                                                          |  |  |  |  |
| OK Cancelar                                                                              |  |  |  |  |

Após o clique do botão **OK**, clique no botão **Conectar**, Acesse sua estação de trabalho no TCM e assine os documentos no **E-tcm**.

| 😼 Conexão de Área de Tra                                                            | abalho Remota                               | - • •                |  |  |
|-------------------------------------------------------------------------------------|---------------------------------------------|----------------------|--|--|
| Conexão<br>Área o                                                                   | o de<br><b>de Trabalh</b>                   | no Remota            |  |  |
| Geral Exibição Recurso                                                              | os Locais Programas                         | Experiência Avançado |  |  |
| Audio remoto<br>Defina as configurações de áudio remoto.<br>Configurações           |                                             |                      |  |  |
| Teclado<br>Aplicar combi<br>Apenas quai<br>Exemplo: ALT                             | dows:                                       |                      |  |  |
| Dispositivos e recursos loo<br>Escolha os di<br>sessão remot<br>V Impressor<br>Mais | e você deseja usar na<br>1 de transferência |                      |  |  |
| <ul> <li>Ocultar Opções</li> </ul>                                                  |                                             | Conectar Ajuda       |  |  |

Dúvidas? Entre em contato: suporte@tcm.sp.gov.br